# Athene e-Delivery user guide

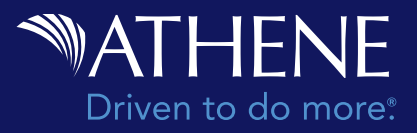

#### **Overview**

Athene takes the responsibility for handling personal information seriously and is driven to do more to keep client information secure. FireLight® is Athene's chosen customer correspondence portal for electronic delivery (e-Delivery) of client contracts, service documents and general correspondence. This five-part guide will help you navigate the system and assist clients with their e-Delivery needs.

Click the links below to access the following:

**1. Agent Dashboard Basics** will help you navigate the FireLight dashboard and access electronic servicing information.

#### **Contract Packets**

Electronic contract packets can be delivered to you or your client in two ways: Delivery Only or Fill & Sign. The instructions within this guide are outlined based on the recipient being an agent or client, and if the contract requires signature upon delivery (Fill & Sign).

| 2. Delivery Packet Basics           | This covers information and action buttons to assist with coordinating e-Delivery of the contract packet to your client.                                                                                                    |
|-------------------------------------|----------------------------------------------------------------------------------------------------|
| 3. Agent Directed Contract Packets  |                                                                                                    |
| 3A. Agent Directed Deliver Only     | The contract is first delivered directly to the agent for review<br>and approval in FireLight, then released to your client. Once<br>your client has reviewed their contract in FireLight, the<br>e-Delivery process will be complete. |
| 3B. Agent Directed Fill & Sign      | The contract is delivered to the agent for review and approval, then released to the client to satisfy signature requirements for proof of delivery.                                                                                   |
| 4. Client Directed Contract Packets |                                                                                                    |
| 4A. Client Directed Deliver Only    | The contract is delivered directly to your client for review in FireLight. Once your client has reviewed their contract, the e-Delivery process is complete.                                                                           |
| 4B. Client Directed Fill & Sign     | The contract is delivered to the client to satisfy signature requirements for proof of delivery.                                                                                                    |

**5. Post-Issue Servicing** is included with e-Delivery for electronic servicing of ongoing contract maintenance and general correspondence once the contract has been issued. Review these steps to understand what your client experiences when receiving electronic communications and documents from Athene.

#### INVESTMENT AND INSURANCE PRODUCTS ARE:

• NOT INSURED BY THE FDIC OR ANY FEDERAL GOVERNMENT AGENCY • NOT A DEPOSIT OR OTHER OBLIGATION OF, OR GUARANTEED BY, THE BANK OR ANY BANK AFFILIATE • SUBJECT TO INVESTMENT RISKS, INCLUDING POSSIBLE LOSS OF THE PRINCIPAL AMOUNT INVESTED

# **1. Agent Dashboard Basics**

The dashboard offers several features that allow you to assist with the e-Delivery of your client's contract packet.

| 1 Week Month                           | Quarter YTD All                                                                                                    | Saved Search - Advanced Search  | h Export |                 |
|----------------------------------------|----------------------------------------------------------------------------------------------------|---------------------------------|----------|-----------------|
| liver Testicathene.com 11              | User My Activities                                                                                                    | All - Status Any                | ✓ Sort   | Last Update     |
| ≁ E-Delivery Fill and                  | Sign case for Christopher Burke                                                                                        | eDelivery Policy Packet Sign    | Pending  | Client Review   |
| Last Action:<br>E-Delivery Status Sent | Last Audit Entry: 11/9/2022 3:43:13 PM EST<br>E-Delivery status sent to carrier.<br>View History<br>Created: 11/3/2022 | View 7                          | Requests | Copy d          |
| E-Delivery Deliver                     | Only case for Megan Lopez                                                                                              | eDelivery Policy Packet Deliver | Pend     | ling E-Delivery |
| Last Action:<br>E-Delivery Status Sent | Last Audit Entry: 11/9/2022 3 19:20 PM EST<br>E-Delivery status sent to carrier.<br>View History<br>Created: 11/8/2022 | View                            | Requests | Сору б          |

#### Definitions

- **1** Filtering top bar navigation: Filter viewed cases by specific timeframe.
- **2** Last Action: History of last action completed for the contract.
- **3** Last Audit Entry: Details of last action taken.
- 4 View History: Full audit details of all actions taken.
- 5 View: Review e-Delivery documents related to the contract.
- **Status:** Displays the status of the e-Delivery packet (e.g. Policy Cancelled, Request Print, Pending Agent Review, Pending Client Review, Pending E-Delivery, Change Requested by Client, Change Requested by Agent, Complete, and Expired).
- **7 Request:** Does not apply to e-Delivery actions.
- **8 Copy:** Does not apply to e-Delivery actions.

# 2. Delivery Packet Basics

The contract packet main screen provides general information about your client's contract and may include the action buttons below to help coordinate e-Delivery of the contract.

*Please note:* Buttons will vary based on workflow, document type and/or required action.

| ✓ Page 1                                                                                          | Policy De                                                                                                    | livery Receipt                                                                                                    |   |
|---------------------------------------------------------------------------------------------------|----------------------------------------------------------------------------------------------------|----------------------------------------------------------------------------------------------------|---|
|                                                                                                   | ]                                                                                                    | Athene Annuity and Life Company                                                                                                    |   |
| PolicyPacketSign                                                                                  |                                                                                                    |                                                                                                    |   |
| APPLICATION                                                                                       | SUMMARY<br>DEEMENT                                                                                                    | CONTRACT<br>3300352142                                                                                                    |   |
| Contract Own                                                                                      | ner                                                                                                    | Christopher Burke                                                                                                    |   |
| CONTRACT D                                                                                        | ELIVERY RECEIPT                                                                                                    |                                                                                                    |   |
| l acknowledge I re                                                                                | eceived Annuity Contract 3300352142 is                                                                                                    | sued by Athene Annuity and Life Company on the life of:                                                                                                    |   |
| and confirm that t                                                                                | he information listed on the Application Sur                                                                                                    | mmary is correct. As owner of the contract, I understand:                                                                                                    |   |
| 1 This is an<br>surrender<br>2 I have a l<br>cover pag<br>3. The inter<br>with the C<br>value gua | Annuity Contract and there are withdrawa<br>this Contract during the withdrawal charge<br>imited period of time to examine my Annuit<br>e for details).<br>est rate used to credit interest in this Annuit<br>Contract's provisions. However, in no event<br>tranteed by the Contract. | I charges and tax penalties that may apply should I elect to<br>a period or prior to reaching age 59 ½.<br>y Contract and return it for a refund of premium (see contract<br>ty Contract may either increase or decrease in accordance<br>will the value of my Annuity ever fall below the minimum | 6 |
|                                                                                                   |                                                                                                    |                                                                                                    | 0 |

Definitions

- **1 Page drop-down:** Quickly access specific pages of the contract packet.
- **2 Cancel e-Delivery:** Once selected, a paper contract will be mailed.

**Please note:** Cancellation does not opt your client out of future electronic communication preferences. Only the contract owner can make permanent changes to their preferences.

- **Request Reissue:** When selected, a dialog box will appear to capture corrections needed for reissuing the contract packet.
- **Approve:** If required by your organization, approve the contract packet to be delivered to your client.
- **5 Next:** Continue to the next page.

# **3. Agent Directed Contract Packets**

Agent directed contracts will be e-Delivered to you for review and approval before delivery to your client based on distribution preference. Once you receive the email notifying you that a contract is ready, you should confirm that the contract details are accurate prior to forwarding to your client.

Follow the steps below to review and approve contracts in FireLight.

#### 3A. Agent Directed Deliver Only

1. When a case is available for review, it will appear in your dashboard as **Pending Agent Review.** 

| E-Delivery Deliver O                    | nly case for Megan Lopez                                                                                                    | eDelivery Poli | cy Packet Deliver   | Pending Age | nt Review |
|-----------------------------------------|----------------------------------------------------------------------------------------------------|----------------|---------------------|-------------|-----------|
| Last Action<br>Agent Review Email Sent  | Last Audit Entry: 11/8/2022 8:02:37 AM EST<br>A request for agent review was sent to 'Gonzak<br>View History<br>Created: 11/8/2022         | nz, Spencer    | View                | Requests    | Сору      |
| 🖾 E-Delivery Deliver O                  | nly case for Jose Hoffman                                                                                                    | eDelivery Poli | cy Packet Deliver 🚽 | Pending Age | nt Review |
| Last Action:<br>Agent Review Email Sent | Last Audit Entry: 11/8/2022 8 01 11 AM EST<br>A roquest for agent review was sent to 'Gonzale<br><u>View History</u><br>Created: 11/8/2022 | az. Spencer'   | View                | Requests    | Сару      |
| 🖾 E-Delivery Deliver O                  | nly case for Richard Peters                                                                                                    | eDelivery Poli | cy Packet Deliver   | Pending Age | nt Review |
| Last Action<br>Agent Review Email Sent  | Last Audit Entry: 11/7/2022 8 10 42 AM EST<br>A request for agent review was sent to 'Gonzak<br>Vary History<br>Created: 11/7/2022         | az, Spencer    | View                | Requests    | Gapy      |

2. When reviewing, there are several options to assist with the coordination of delivery including **Cancel e-Delivery** and **Approve** e-Delivery. **Other Actions** at the top will allow you to print a copy of the delivery packet. After you've reviewed and approved, an option to resend passcodes or send a reminder email will appear in the **Requests** section under **Other Actions**.

| Alerta  |                                                                                                    | in the second second                                                                                                    | S Cancel E Delivery                                                                                                    | Abprove |  |
|---------|----------------------------------------------------------------------------------------------------|----------------------------------------------------------------------------------------------------|----------------------------------------------------------------------------------------------------|---------|--|
| St Mart |                                                                                                    | Policy Delivery Receipt                                                                                                    |                                                                                                    |         |  |
|         |                                                                                                    |                                                                                                    | Attanta Annually and Life Compar                                                                                                    |         |  |
|         | APPLICATION SUMMARY<br>ACKNOWLEDGEMENT                                                                                                    |                                                                                                    | CONTRACT                                                                                                    |         |  |
|         | Contract Owner                                                                                                    |                                                                                                    | Bugget Law.                                                                                                    | 3       |  |
|         | CONTRACT DELIVERY RECEIPT                                                                                                    | 1                                                                                                    |                                                                                                    | 1       |  |
|         | Lack travelys ( received Armaly Con-                                                                                                    | and the Application Theorem y is present. A                                                                                                    | naty and Life Companyon the Heat                                                                                                    |         |  |
|         | <ol> <li>There is an Annulty Content and<br/>summador the Contract Avery 1</li> <li>I have a trained period of Area 5<br/>cover gaps for details.</li> <li>The Termit Area is used to credit<br/>with the Contract's provisions.</li> </ol> | Howe we will channel charge setting to<br>the wild frame charge particle or prototic<br>particular my Annulty Contract and mile<br>plannet in the Annulty Contract may ell<br>reserve; in so even will the value of m | explose that may apply should believe to<br>each my applicit is<br>in the and and all previous particles<br>for increases of decrement in according<br>downly over fail below the minimum |         |  |
| _       |                                                                                                    |                                                                                                    |                                                                                                    |         |  |
|         |                                                                                                    |                                                                                                    |                                                                                                    |         |  |

For financial professional use only. Not to be used with the offer or sale of annuities.

3. Once approved, you can send an email to your client so they can access their contract packet. You can personalize or edit the email as needed before sending.

| Your Name.                            | Spencer Gonzalez    | Subject | ACTION REQUIRED: E-Delivery Deliver Only case for Megan Lopez - Please                                                                                                    |
|---------------------------------------|---------------------|---------|----------------------------------------------------------------------------------------------------|
| Your Email                            | sgonzalizzation.com | Message | Megan Lopez.                                                                                                    |
| Owner                                 |                     |         | Thank you for enrolling in electronic delivery of your Athene<br>annuity contract. Please promptly access the link to complete the<br>electronic delivery of your contract. |
| Name                                  | Megan Lopez         |         | You will receive a second email which will include a passcode to                                                                                                    |
| Email                                 | miopszijtest.com    |         | securely access your contract. Please note, you may also use the<br>last four of your social security number and date of birth to login                                     |
| Last 4 Digits of<br>SSN/Government ID | 1746                |         | <url_link></url_link>                                                                                                    |
| * Birth Dale                          | 02/19/1965          |         |                                                                                                    |
|                                       |                     |         |                                                                                                    |
| SSN/Government ID<br>* Birth Dale     | 02:19/1965          | -       | <ul><li>UNL_LINK&gt;</li></ul>                                                                                                    |

Your client will receive two emails from no-reply@firelightapp.com. The first email will contain a link to FireLight 1. The second will contain a passcode that will allow them to log into FireLight 2 without their social security number or date of birth.

| ATHENE                                                                                                    | ATHENE                                                                                                    |
|----------------------------------------------------------------------------------------------------|----------------------------------------------------------------------------------------------------|
| all as                                                                                                    | Transit Ligan                                                                                                    |
| ede proje de regenting per constantes de lange y de para delevari, ante angli sa traver. Program<br>national de la de la constante de la constante de<br>la constante de la constante de la constante de la constante de la constante de la constante de la constante de la constante de la constante de la constante de la constante de la constante de la constante de la constante de la constant | These are full-framing-section, some spin and down around<br>these and the presentation over the set formed around provide and<br>over the.<br>Another provide a set is set for all provides around provide put provide<br>of the Unique. |

 Once your client logs into FireLight, they can Review Documents or Contact Agent. Selecting Review Documents allows your client to acknowledge and confirm delivery of the contract packet. Selecting Contact Agent will populate a window to email the agent for further communication.

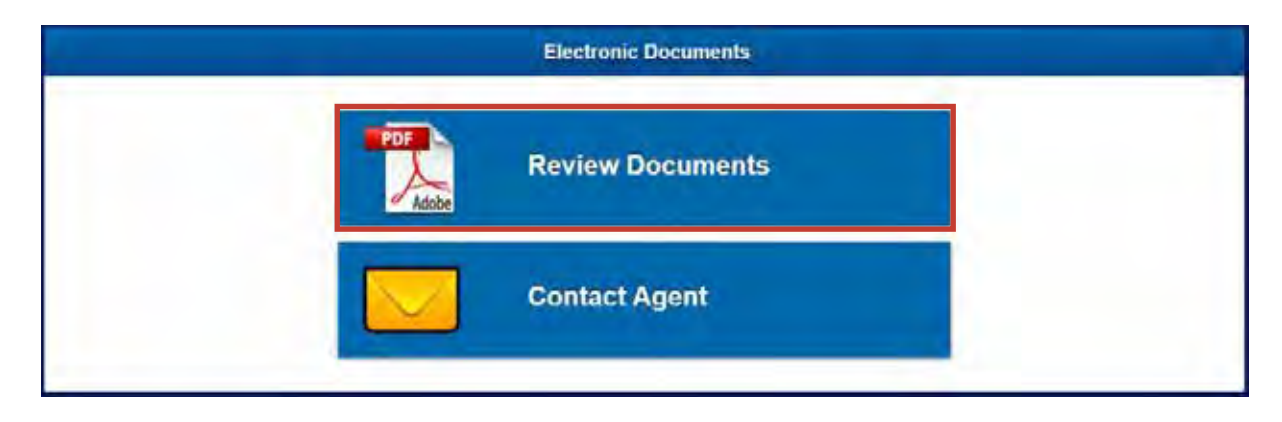

6. From here, clients can review the contract packet and download a copy for their records.

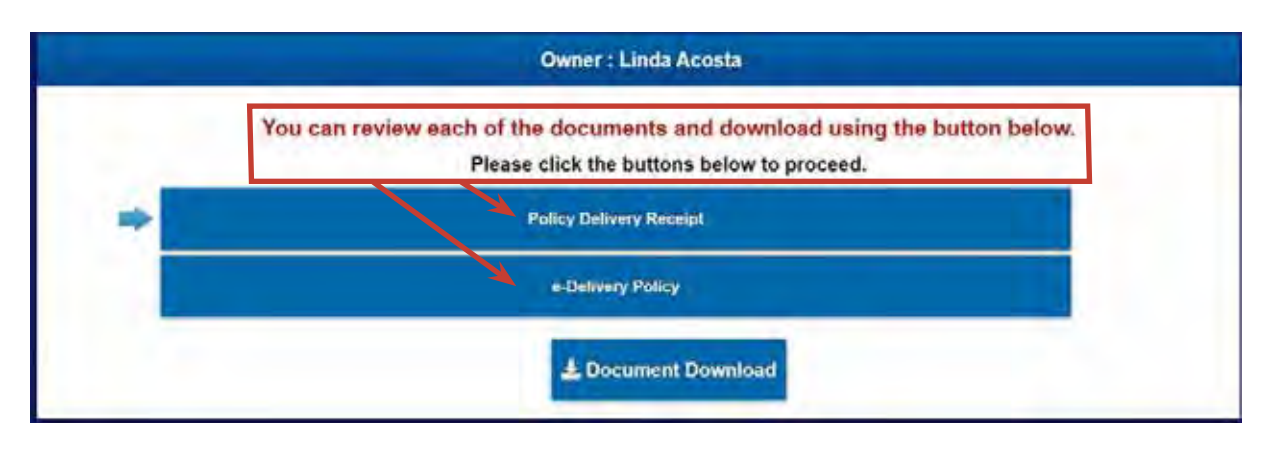

7. Clients can use the red navigation arrows to view pages of their contract. Once satisfied, the e-Delivery process will be complete.

|          | Welcome to Athene!                                                                                                    | ATHENE                                                                                                    |   |
|----------|----------------------------------------------------------------------------------------------------|----------------------------------------------------------------------------------------------------|---|
| <b>«</b> | September 15, 2021<br>Obmen Test M Tester<br>Armutati. Test M Tester<br>Contract Number                                                                                                    | MAX TO:<br>Are Destructor                                                                                                    | » |
|          | Compratulations That M Tester , on choosing an Athene annulty to<br>Athene Annulty and UM Company is enclosing your annulty com<br>constant and talk the following toppi                                                                             | nto you retar with confidence.<br>rect for your records, Please review your                                                   |   |
|          | <ul> <li>Alter conforming your contract details are correct, you must<br/>this document by signing and resuming the inclused<br/>within 10 days of receipt. Completed forms can be submi-<br/>maled same the monitories band do the form.</li> </ul> | t acknowledge your reverse and receipt of<br>Application Summary Acknowledgement<br>ted strikes to glocoments budyerse com or |   |

## 3B. Agent Directed Fill & Sign

States that require this option are CA, LA, NV, PA, SD and WV.

1. When a contract packet is ready for you to review and approve, you will receive an email notification to log into Athene Connect.

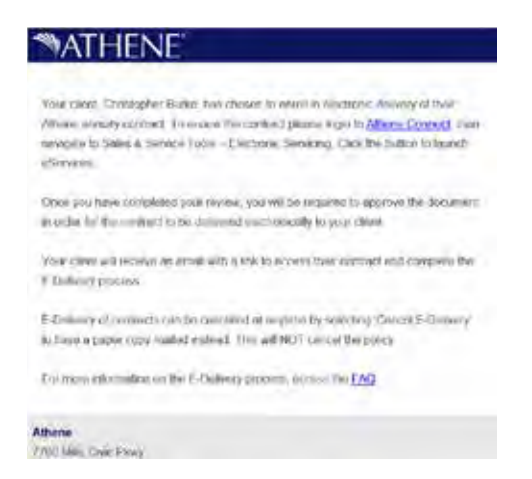

2. When a case is available for review, it will appear in your Dashboard as **Pending Agent Review.** 

| - E-Delivery Fill and S                 | Sign case for Rebecca Obrien                                                                                                    | eDelivery Policy Packet Sign    | Pending Agent Review |
|-----------------------------------------|----------------------------------------------------------------------------------------------------|---------------------------------|----------------------|
| Last Action:<br>Agent Review Email Sent | Last Audit Entry: 11/3/2022 9 21 55 PM EDT<br>A request for agent review was sent to 'Gonzale<br>View History<br>Created: 11/3/2022          | z Spencer View                  | Requests Copy        |
| ► E-Delivery Fill and §                 | Sign case for Christopher Burke                                                                                                    | eDelivery Policy Packet Sign 🚽  | Pending Agent Review |
| Lesi Action<br>Agent Review Email Sent  | Last Audit Entry: 11/3/2022 9.21.27 PM EDT<br>A request for agent review was sent to 'Gonzále<br><u>View History</u><br>Created: 11/3/2022   | z Spencer View                  | Requests Gopy        |
| E-Delivery Deliver O                    | nly case for Jennifer Jackson                                                                                                    | eDelivery Policy Packet Deliver | Pending Agent Review |
| Last Action<br>Agent Review Email Sent  | Last Audit Entry: 10/31/2022 8.03 52 AM ED1<br>A request for agent review was sent to 'Gonzale<br><u>View History</u><br>Created: 10/31/2022 | z Spencer. View                 | Requests Copy        |

3. When reviewing, there are several options to assist with coordination of delivery including **Cancel e-Delivery** and **Approve** e-Delivery. **Other Actions** at the top will allow you to print a copy of the delivery packet. After you've reviewed and approved, an option to resend passcodes or send a reminder email will appear in the **Requests** section under **Other Actions**.

| Auta                            |                                                                                                    | Cancel E-Deiwery                                                                                 | Hequest Reissue                                                              | Approve |  |
|---------------------------------|----------------------------------------------------------------------------------------------------|--------------------------------------------------------------------------------------------------|------------------------------------------------------------------------------|---------|--|
| -3-Max1                         |                                                                                                    | Policy Delivery Receipt                                                                          |                                                                              |         |  |
| Fa                              | _                                                                                                    |                                                                                                  | Attent Annuity and Life Compar-                                              | x       |  |
| APPLICATI                       | IN SUMMARY                                                                                                    |                                                                                                  | CONTRACT                                                                     | 1       |  |
| Contract On                     | wher                                                                                                    |                                                                                                  | Consequer Barter                                                             | 1       |  |
| CONTRACT                        | DELIVERY RECEIPT                                                                                                    |                                                                                                  |                                                                              | 3       |  |
| ( according to                  | HORNE ANNUA CONTA                                                                                                    | The second second by AP and Article<br>Decemper Article                                          | y and UR Congregorized the of                                                |         |  |
| Ami continu mu                  | an Arris Po Cottour and                                                                                                    | the Approache familiary is consist. As o                                                         | anan di ma contrast, (undarstant).                                           |         |  |
| 2 17440                         | by the Contract during the weeked period of time to                                                                                                    | e withdrawal thratge period is prior to real<br>exercise my Anti-Ry Contract and when            | ning age 50 %.<br>For a refund of premium (new science)                      |         |  |
| 3 The HD<br>suby the<br>VAlue 3 | Contract the section of the credit of<br>Contract the contract of the Contract of the Contract the Contract of the Contract of t | earand in this Armuny Conit at time, silver<br>bactvir, is no event will the value of my A<br>of | Promise or fair your in August and a<br>youry over fail before the materials | ۲       |  |
| THE REAL PROPERTY.              |                                                                                                    |                                                                                                  |                                                                              | 1       |  |

4. Once the contract packet has been approved for release to your client a link will appear under the **Approve** button, and sub case information will appear in the pop-up.

| V Alerts |                                                                                                    | Requests                                                                                  | Q Cancel E-Delivery                                                                                    | d Approve |  |  |
|----------|----------------------------------------------------------------------------------------------------|-------------------------------------------------------------------------------------------|----------------------------------------------------------------------------------------------------|-----------|--|--|
| Stert    | Pol                                                                                                    | cy Delivery Receipt                                                                       |                                                                                                    | Ð         |  |  |
|          | -                                                                                                    |                                                                                           | Atomic Annuity and Life Compa                                                                          | re l      |  |  |
|          | APPLICATION SUMMARY<br>ACKNOWLEDGEMENT                                                                                                    |                                                                                           | CONTRACT                                                                                               |           |  |  |
|          | Contract Owner                                                                                                    |                                                                                           | Complex Data                                                                                           |           |  |  |
|          | Levenderigs I mailed Annaly Contract                                                                                                    | mined for Albieve Are                                                                     | nally and Life Company on the life of                                                                  |           |  |  |
|          | and confere that the information loads to the Applicat<br>This is an Atroduc Contrast and them are set                                                                                                    | ant formary a format A                                                                    | interior of the constant in uniteridand                                                                |           |  |  |
|          | stampools vire. Contract stamp, for with drawn<br>1. Trave A brilled period of time to exact ine my<br>prover page for goodstate.<br>1. The log-mult mile (used to small reveal in this<br>in the formation of the state of the state of the state of the state<br>of the state of the state of the state of the state of the state<br>of the state of the state of the state of the state of the state<br>of the state of the state o | sharge period ar prior to re<br>Annually Contract and relia<br>Annually Contract may eith | entring age 04 %.<br>In File 5 plants of promium (see contra<br>or instruise or decrease in accordance |           |  |  |
|          | value gueranteed by the Contrast                                                                                                    |                                                                                           |                                                                                                    |           |  |  |
|          |                                                                                                    |                                                                                           |                                                                                                    |           |  |  |

5. Once the contract packet is approved, you can send an email to your client so they can access their contract packet. You can personalize or edit the email as needed before sending.

| Your Email         mreynagathene.com         Message         Christopher Burke.           Owner         Thank you for enrolling in electronic delivery of your Attiene annuity contract. Your contract is required to complete delivery of your eview and approval. Please promptly access the link to provide your electronic signature, which is required to complete delivery contract.           Name         Christopher Burke         Constopher Burke           Email         MReynagathene.com         You will receive a second email which will include a passoo sociarely access your contract. Please note, you may also u last four of your social security number and date of birth to a list for of your social security number and date of birth to a social security number and date of birth to a social security number and | Your Name                             | Spencer Gonzalez  | Subject | ACTION REQUIRED: E-Delivery Fill and Sign case for Christopher Burke - I                                                                                                    |
|----------------------------------------------------------------------------------------------------|---------------------------------------|-------------------|---------|----------------------------------------------------------------------------------------------------|
| Owner         Thank you for enrolling in electronic delivery of your Attensi<br>annuity contract is ready for your review and<br>approval. Please promptly access the link to provide your<br>electronic signature, which is required to complete delivery<br>contract           Name         Christopher Burke         Vour contract         Your contract           Email         MReynagathene.com         You will receive a second email which will include a passoo<br>iscurely access your contract. Please note, you may also u<br>last four of your social security number and date of birth is i                                                                                                    | Your Email                            | mreyna@athene.com | Message | Christopher Burke,                                                                                                    |
| Name         Christopher Bunke         electronic signature, which is required to complete delivery contract           Email         MReynagathene.com         You will receive a second email which will include a passoo socurely access your contract. Please note, you may also u last four of your social security number and date of birth to i                                                                                                    | Owner                                 |                   |         | Thank you for enrolling in electronic delivery of your Athena<br>annulty contract. Your contract is ready for your review and<br>approval. Please promptly access the link to provide your |
| Email MReynagathene.com You will receive a second email which will include a passoo<br>Last 4 Digits of Stee Store and the second email which will include a passoo<br>SSN/Government ID 5159                                                                                                    | Name                                  | Christopher Burke |         | electronic signature, which is required to complete delivery of your<br>contract                                                                                                    |
| Last 4 Digits of security accuss your contract. Please note, you may also u<br>as 55N/3coveryment ID 5159 last four of your social security number and date of birth is i                                                                                                    | Emáil                                 | MReyna@athene.com | 100     | You will receive a second email which will include a passcode to                                                                                                    |
| SON GOVERNMENT D                                                                                                    | Last 4 Digits of<br>SSN/Government ID | 5159              |         | securely access your contract. Please note, you may also use the<br>last four of your social security number and date of birth to legin.                                                   |
| * Birth Date 02/19/1968                                                                                                    | * Birth Date                          | 02/19/1968        |         |                                                                                                    |

Your client will receive two emails from no-reply@firelightapp.com. The first email vill contain a link to FireLight. The second vill contain a passcode that will allow them to log into FireLight without their social security number or date of birth.

| ATHENE                                                                                                    | MATHENE                                                                                                 |
|----------------------------------------------------------------------------------------------------|----------------------------------------------------------------------------------------------------|
| Dissilation Oyen                                                                                                    | Common Dates                                                                                            |
| These are for to reason as an it see the end of part reasons and a second structure. The                                                                                                    | "The pair to descent determine the second system three enough                                           |
| Contraction (and b) is your converse and approved. From a provide an early and the top provide one have computed in which is implicative computed in computed in computed in computed in computed.                                                                                                    | . From our the constant is seen and the initial factor $q$ in part $\alpha$ matrix                      |
| Name of the strain processing the strain of the strain and processing the "strain strain stra | , decrements, but may particle on the H part small small beamst we set ( for our lish $\bar{u}_i$ up to |
| New York and Andrease Courses                                                                                                    | The We Marries and report for two our teasurers                                                         |

7. Once your client logs into FireLight, they can **Sign Activity**, **Review Documents**, or **Contact Agent**. Selecting **Sign Activity** allows the client to acknowledge and confirm delivery of the contract packet.

| <br>Electronic Signatures |  |
|---------------------------|--|
| Sign Activity             |  |
| Review Documents          |  |
| Contact Agent             |  |

8. During the signing ceremony, your client will be prompted to electronically sign and initial their contract.

| Alerts | A Print                                                                                                    | ≓ Rea                                                                                                    | quest Change                                                                                                    | Approve & Sign                                                   |
|--------|----------------------------------------------------------------------------------------------------|----------------------------------------------------------------------------------------------------|----------------------------------------------------------------------------------------------------|------------------------------------------------------------------|
| Page 1 |                                                                                                    | Policy Delivery Receipt                                                                                                    |                                                                                                    |                                                                  |
|        | Deer berkense of sonjoly, i contribution     The Social Security Mamber of Transfer to be issued to me), sind     Lann exemption backup within     Lann exemption backup     Lann exemption backup     Lann exemption backup     Lann exemption backup     Lann exemption backup     Lann exemption backup     Lann exemption backup     Lann exemption backup     Lann exemption backup     Lann exemption backup     Lann exemption backup     Lann exemption backup     Lann exemption backup     Lann exemption     Lann exemption | Tax biantification Number shown on this form of<br>onling because.<br>In withing because, and the second second second second second second second second second levels of the second second level second second s | a obmed (or 1 am waiting<br>m subject to backup with<br>drig, and<br>uri RS Form W-9), and<br>g codes can be found in<br>uri you hold in the Units<br>by the RS that you are<br>sits on your tax return.<br>socument other than the | g be a<br>hteliding as<br>the General<br>el Stakes,<br>currently |
| 1      | Owner Signature                                                                                                    | SSN or TIN                                                                                                    | Date                                                                                                    |                                                                  |
|        | Joint Owner Signature                                                                                                    | SSN or The                                                                                                    | Date                                                                                                    |                                                                  |
|        | 175                                                                                                    |                                                                                                    |                                                                                                    |                                                                  |

9. When your client selects **Approve & Sign**, the activity will be locked and no additional changes can be made. Once locked, the signing ceremony will begin.

| Outvery Fill and Sigh case I                              | tor Lock Activity                                                                                                    |               |      |
|-----------------------------------------------------------|----------------------------------------------------------------------------------------------------|---------------|------|
| Marta @Print<br>Sinual                                    | The activity set be spored for expression, for additional data of charges can be made does occurs?<br>If yes find charges after scharg setter Canada Agent The expertises antisck<br>the activity and the scharge setter activity.                                                                                                    | A Approve a   | Sign |
| withing.                                                  | To you want to proceed?                                                                                                    | an benera     | 1    |
| APPLICATED<br>ACKNOWLED<br>Cavitract Ow                   |                                                                                                    |               |      |
| CONTRACT                                                  | ALLIVERY ARCCUPE                                                                                                    | inme          |      |
| and inter-test                                            | The constant of an in the Apple and Constant, processing the source of the Constant in<br>Annual Constant and the source of the source of the sou | well i unt to |      |
| 2 truny a<br>start in<br>2 The size<br>with the<br>second | Another as and it founds as a sharehor by Annully Carthy Hard return if the product of pro-<br>parts (another) in the second probability (Carthy and a first second of the second pro-<br>matical second probability (Carthy and a first second of the Annully Carthy and a<br>probability of the Carthy and the second of the second of the Annully Carthy and the Second<br>probability of the Carthy and                                                                                                    | -             | ٢    |
|                                                           |                                                                                                    |               |      |
|                                                           |                                                                                                    |               |      |

10. From here, your client will need to review and approve all signature pages of the **Policy Delivery Receipt** and the **Electronic Signature Consent and Disclosure** form. They will also have to check the box stating they have reviewed and agree with each document before moving forward.

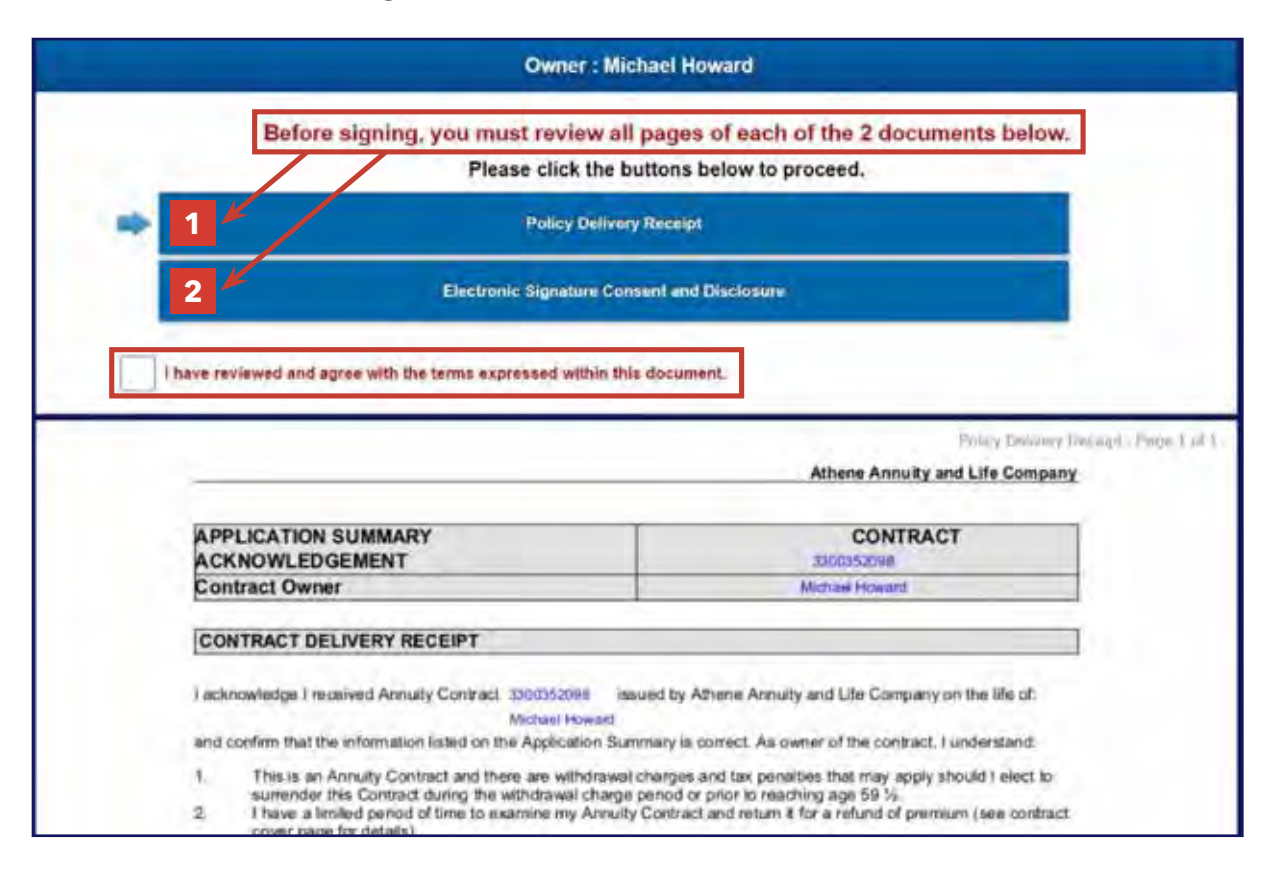

 During the signing ceremony, your client will need to enter their full name, city, state and date. A signature box is available for touchscreen compatible devices. Selecting I Consent will acknowledge and capture your client's signature.

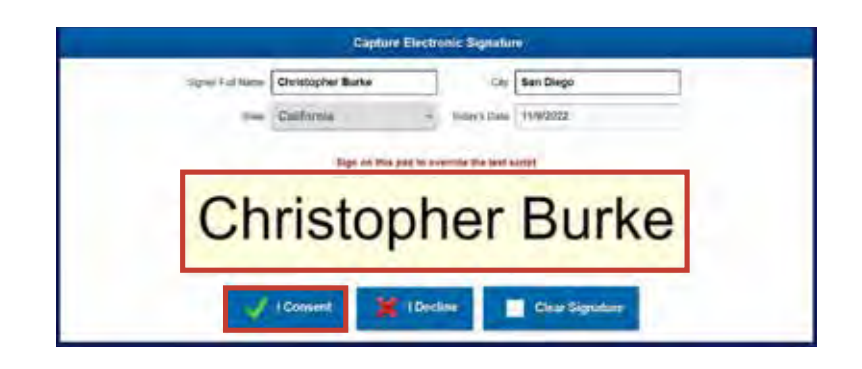

12. After reviewing the contract packet, your client can print or download a copy to retain for their records.

| a second and a second second second second second second second second second second second second second second |                                                                                                    |                                                                                                   |                                  | Contact Agent | Attacts Do |
|----------------------------------------------------------------------------------------------------|----------------------------------------------------------------------------------------------------|---------------------------------------------------------------------------------------------------|----------------------------------|---------------|------------|
| E-Delivery Fill and Sign car                                                                                     | Selec                                                                                                    | ct Documents to Print                                                                             |                                  |               |            |
| Alerts Prin                                                                                                    | Chieck/Unchieck All                                                                                                    |                                                                                                   |                                  | Approve &     | Sign       |
| PolicyProceedings*                                                                                               | Application Form                                                                                                    | Policy Delivery Receipt                                                                           | 4                                | materia       | Î          |
| APPLICAT<br>ACKNOW<br>Contract (                                                                                 | Application Form                                                                                                    | e-Delivery Policy                                                                                 | <b>↑</b> ↓                       |               |            |
| CONTRAC                                                                                                    | Application Form                                                                                                    | Electronic Senature Consent and<br>Discoure                                                       | *                                | -             |            |
| and contains (<br>7 This<br>Auto                                                                                 |                                                                                                    | Close Print Selected                                                                              | Documents                        |               |            |
| 1 Yang<br>water U<br>yahar                                                                                       | page to valuate)<br>terms and upon to credit interestant<br>to Contract to provide and interestant<br>gamming and by the Contract | this Among, Constant may off as increases or dec<br>no more with the value of my Amonty easy fail | Vinino in acco<br>Selow the mini | (haose<br>mum | •          |

13. Once your client selects **OK**, the e-Delivery process will be complete and they will be logged out of the system.

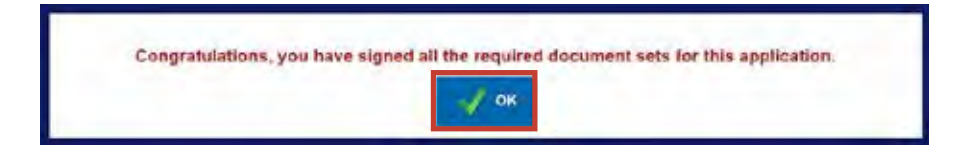

14. You'll receive a confirmation email once your client has completed the e-Delivery process.

| MATHENE"                                                                                                    |   |
|----------------------------------------------------------------------------------------------------|---|
| Client Christopher Burke has signed and approved the application E-Delivery Fill and<br>Sign case for Christopher Burke in San Diego, California on Wednesday, November<br>9, 2022 | ł |
| Athene<br>7700 Mills Civic Pkwy<br>West Des Moines, IA 50206, USA<br>(688) 266-8489                                                                                                |   |
| Please do not reply. This malibox is not monifored.<br>Privacy Policy                                                                                                    |   |

## 4. Client Directed Contract Packets

Client directed contracts will be e-Delivered to your client as Delivery Only or Fill & Sign. As soon as your client receives their contract packet, it will be ready for your review.

Follow the steps below to complete your review and help coordinate the client directed process.

## 4A. Client Directed Deliver Only

1. When a case is available for review, it will appear in your dashboard as **Pending E-Delivery.** 

| 🔮 Week Month                              | Quarter YTD All                                                                                                    | aved Search 👻 Advanced Search Export                             |
|-------------------------------------------|----------------------------------------------------------------------------------------------------|------------------------------------------------------------------|
| ไว้<br>User กระบุระเมืองกัดสะเมตะ 16 อ    | User My Activities V Activity Type All Activities updated in the last 30 days.                                                                                                    | ✓ Status Any ✓ Son Last Update                                   |
| E-Delivery Deliver O                      | nly case for Megan Lopez                                                                                                    | eDelivery Policy Packet Deliver Pending E-Deliver                |
| Last Action<br>E-Delivery Status Sent     | Last Audit Entry: 11/9/2022 3.19/20 PM EST<br>E-Delwory status sent to carrier<br><u>View History</u><br>Created: 11/8/2022                                                                    | View Requests Copy                                               |
| * E-Delivery Fill and S                   | lign case for Theresa Bryant                                                                                                    | eDelivery Policy Packet Change Requested by<br>Sign Client       |
| Last Action<br>Next Step Activity Deleted | Last Audit Entry: 11/9/2022 3/06:12 PM EST<br>A Next Step Activity was deleted. CUSIP: PolicyPacke<br>AcordType: 121.12100, Name: E.Delvery Fill and Sig<br>View History<br>Created: 11/3/2022 | rSign. Jurisdiction: 1.<br>n case for Theresa View Requests Copy |

2. Once the contract packet is accessed, you can review the contract, resend access passcodes or cancel e-Delivery. Once your client has accessed their contract packet via FireLight, cancellation will no longer appear as an option.

| MATHENE | E-Delivery Fill | and Sign case for Michael Howard 🔒                                                                                                    |                                                                                                    |                                                                                                    | Author Actions - | Training | Light |  |
|---------|-----------------|----------------------------------------------------------------------------------------------------|----------------------------------------------------------------------------------------------------|----------------------------------------------------------------------------------------------------|------------------|----------|-------|--|
|         | Alerts          | he -                                                                                                    | Requests                                                                                                    | Q Cancel E-Delivery                                                                                                    | - Перекона       |          |       |  |
|         |                 |                                                                                                    | olicy Delivery Receipt.                                                                                                    |                                                                                                    | P                |          |       |  |
|         |                 |                                                                                                    |                                                                                                    | Athene Annuity and Life Compa                                                                                                    | a.               |          |       |  |
|         |                 | APPLICATION SUMMARY<br>ACKNOWLEDGEMENT                                                                                                    |                                                                                                    | CONTRACT                                                                                                    |                  |          |       |  |
|         |                 | Contract Owner                                                                                                    |                                                                                                    | heranj) mart                                                                                                    |                  |          |       |  |
|         |                 | / activitieshops   excellent Areauty Contract                                                                                                    | incat by Abure An<br>incase Summary is correct. A                                                                                                    | nuity and Life Company on the West                                                                                                    |                  |          |       |  |
|         |                 | This is an Annuary Constant and there are<br>summarize this Consuct survey the writting<br>there a limited period of time to examine<br>could page for details.     The internet for survey to reduce examine<br>offic and out to could be create examine<br>offic for and out to create examines. However, it<br>with the Contractly providered. However, it<br>with the Contractly providered. | withdrawn changer and tas pr<br>will charge potod or only to n<br>my Annuity Contract and return<br>this Annuity Contract may with<br>n to swart will the value of mo                                                                                                    | mattive, that may apply should I also to<br>mattive age 55 %.<br>In a first a reflect to<br>environment of contrasts in almost terms<br>and matting over fail baltas the minimum |                  |          |       |  |
|         |                 | venue guar arrand by the Contract.                                                                                                    |                                                                                                    |                                                                                                    |                  |          |       |  |
|         |                 |                                                                                                    |                                                                                                    |                                                                                                    | (bind)           |          |       |  |
|         |                 | 1001100/001100000000000000000000000000                                                                                                    | ing state for surgery of the state of the state of the st | and become set of the                                                                                                    |                  |          |       |  |

3. Your client will receive two emails from no-reply@firelightapp.com. The first email **1** will contain a link to FireLight. The second **2** will contain a passcode that will allow them to log into FireLight without their social security number or date of birth.

| <b>ATHENE</b>                                                                                                    | MATHENE                                                                                                    |
|----------------------------------------------------------------------------------------------------|----------------------------------------------------------------------------------------------------|
| Hart I was                                                                                                    | Team Loan                                                                                                    |
| hann y har fer en metalge in determent, mellem y et para tellem en en en el product and and c'hongen<br>melleg annan de la fer far i de la fere de encoden el mellem y el para mellem el<br>193 de encodes e a la ment ferend allem a de en sol de encodes de la mente epocada de la<br>metal d'hanna fara por al para plan de este far ped fara el para sol de encoder provide el<br>193 and a tradem el mellem allem a | These are fully for any set that is assumed to an interval of these seconds.<br>Planet and the presentation is assumed for the set (benefit as second in the set (benefit as second in the set (benefit as second in the set (benefit as set (benefit as set)))).<br>(b) assumed in the set (benefit as set) for a set (benefit as set)). |

4. Once your client logs into FireLight, they can **Review Documents** or **Contact Agent**. Selecting **Review Documents** allows them to acknowledge and confirm delivery of the contract packet.

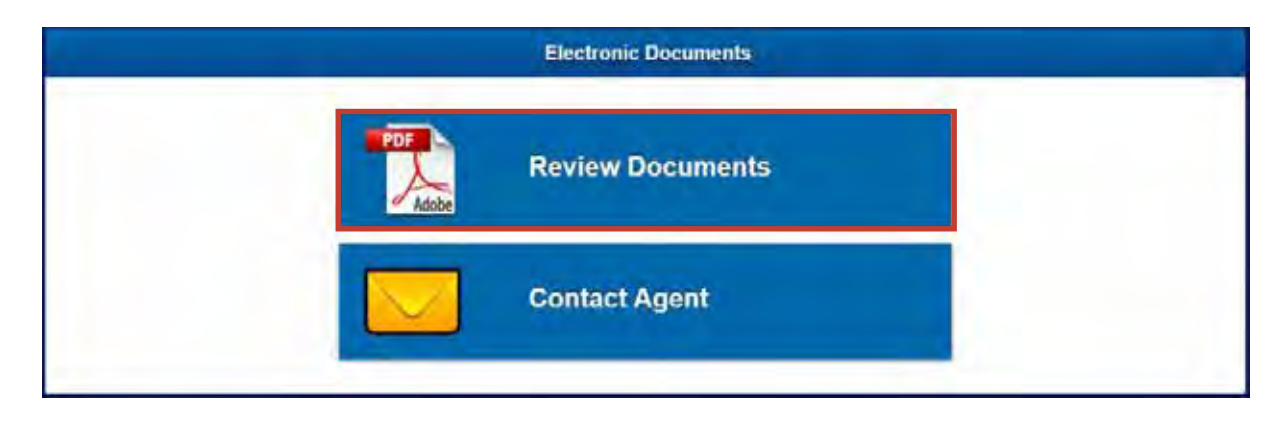

5. From here, clients can review the contract packet and download a copy for their records. Once satisfied, the process will be complete.

| ATHENE |   |                                                                                                    |                                                                                                    | Request Fried | Constitute | (Fall 04) | - |
|--------|---|----------------------------------------------------------------------------------------------------|----------------------------------------------------------------------------------------------------|---------------|------------|-----------|---|
|        |   | 04                                                                                                    | nes ș Linda Acosta                                                                                                    |               |            |           |   |
|        |   | You can revere each of the do<br>Please clic                                                                                                    | comments and download using the botton bokes,<br>Is the battons below to proceed.                                                                                                    |               |            |           |   |
|        | - | 100                                                                                                    | Fallwing Proced                                                                                                    |               |            |           |   |
|        |   |                                                                                                    | Internet County                                                                                                    | -             |            |           |   |
|        |   | 2                                                                                                    | Document Downlines                                                                                                    |               |            |           |   |
|        | - |                                                                                                    | Attant Associes and Life Congary                                                                                                    |               |            |           |   |
|        |   | PPLICATION SUMMARY<br>CRAOWLEDGENENT                                                                                                    | CONTRACT                                                                                                    |               |            |           |   |
|        | 3 | CONTRACT GELIVERY RECEIPT                                                                                                    |                                                                                                    |               |            |           |   |
|        |   | chemistry i memori Aprili y Corpust (1996)<br>Lonko                                                                                                    | In a manufactory Access A ready and Life Cardinary on the Balls of<br>the Diameters in correct An average of the cardinal Cardine cards                                                              |               |            |           |   |
|        | 1 | The is an Article Control and them are an<br>automate the Control during the withdows<br>Unlike a fitning period of the to exempt in<br>move page for testang | memorial deterges and the privative that may acceler created Lenser 2.<br>In prima particulary actor to rearrings age 19-10<br>Among Contract and entant if for a reduct of province (beet contract) |               |            |           |   |

# 4B. Client Directed Fill & Sign

States that require this option are CA, LA, NV, PA, SD and WV.

1. When a case is available for review, it will appear in your dashboard as **Pending Client Review.** 

| E-Delivery Deliver                     | Only case for Jackson Rodgers                                                                                                | eDelivery Policy Packet Deliver | Pending E-Delivery           |
|----------------------------------------|----------------------------------------------------------------------------------------------------|---------------------------------|------------------------------|
| Last Action<br>E-Delivery Status Sent  | Last Audit Entry: 11/3/2022 9:25 16 PM EDT<br>E-Delivery status sent to carrier<br><u>Mew History</u><br>Created: 11/3/2022  | View                            | Requests Copy                |
| ≁ E-Delivery Fill and                  | I Sign case for Michael Howard                                                                                               | eDelivery Policy Packet Sign    | <b>Rending Client Review</b> |
| Last Action<br>E-Delivery Status Sent  | Last Audit Entry: 11/3/2022 9 24 44 PM EDT<br>E-Delivery status sent to carrier<br><u>Mawy History</u><br>Created: 11/3/2022 | View                            | Requests Copy                |
| ≁ E-Delivery Fill and                  | l Sign case for Theresa Bryant                                                                                               | eDelivery Policy Packet Sign    | Pending Client Review        |
| Last Action:<br>E-Delivery Status Sent | Last Audit Entry: 11/3/2022 9/23:57 PM EDT<br>E-Delivery status sent to carrier.<br><u>Mew History</u><br>Created: 11/3/2022 | View                            | Requests Copy Ø              |

2. From here, you can send a reminder email to your client, review the contract, resend access passcodes or cancel e-Delivery of the contract packet.

**Please note:** Client directed packets don't require agent approval. Although a link will be displayed, the approval button will not function.

| - Alerta |                                                                                                    | Remark                                                                                | O Cancel E-Deliver                                                               | M honora                                                                                                    |  |
|----------|----------------------------------------------------------------------------------------------------|---------------------------------------------------------------------------------------|----------------------------------------------------------------------------------|----------------------------------------------------------------------------------------------------|--|
|          |                                                                                                    | Ballai Dalaata Basad                                                                  | C celles - certely                                                               | 0                                                                                                    |  |
| e mart   |                                                                                                    | Lond Anender Andre El                                                                 |                                                                                  | <i>6</i> /                                                                                                    |  |
|          |                                                                                                    |                                                                                       | Atturns Annually and Life Compar                                                 |                                                                                                    |  |
|          | APPLICATION SUMMARY<br>ACKNOWLEDGEMENT                                                                                                  |                                                                                       | CONTRACT                                                                         |                                                                                                    |  |
|          | Contract Owner                                                                                                    |                                                                                       | Maritian:                                                                        | 3                                                                                                    |  |
|          | CONTRACT DELIVERY RECEIPT                                                                                                    | -                                                                                     |                                                                                  |                                                                                                    |  |
|          | Factorealistics Constant Annaly Conjust                                                                                                 | lasani) ky Albara No                                                                  | naty and Life Congress on the life of                                            |                                                                                                    |  |
|          | <ol> <li>This is an Advaily Contact and the</li> </ol>                                                                                  | e Application Summing in romers Au<br>in one withdrawit i hierges which be pr         | e manae of the compact, I understand:<br>makes that may apple atrival I along to |                                                                                                    |  |
|          | Surreinfair this Contract during the e<br>1 Have a traced period of time to ex-<br>count news for Animal                                | elificational scharge plantid to price lists<br>process my Arounty Corport and what   | inding Api 38 %.<br>In 8 for a vehicle of growium (gave contract                 |                                                                                                    |  |
|          | <ol> <li>The interval use cannot to pretit inter-<br/>with the Compacts provisions. How<br/>make pustienteed by the Compact.</li> </ol> | will to this Activity Contractionary with<br>oper. In no shared will the value of imp | er increase or degrasse in accentance<br>Annuity even fail tense the minimum     | æ                                                                                                    |  |
|          |                                                                                                    |                                                                                       |                                                                                  | - · ·                                                                                                    |  |
| -        |                                                                                                    |                                                                                       |                                                                                  | -                                                                                                    |  |
|          |                                                                                                    |                                                                                       |                                                                                  | and the second second se |  |

 Your client will receive two emails from no-reply@firelightapp.com. The first email will contain a link to FireLight. The second 2 will contain a passcode that will allow them to log into FireLight without their social security number or date of birth.

| ATHENE                                                                                                    | ATHENE                                                                                                    |
|----------------------------------------------------------------------------------------------------|----------------------------------------------------------------------------------------------------|
| public lower                                                                                                    | This load ( beautig                                                                                                    |
| from yes he mounty is success where yes pair remaining sector 2 from                                                                                                    | There are his characteristic strengths and discussion                                                                                                    |
| and with a long for pair since participance. Principancy is complete access for two is<br>provide some algorithms, spin if is required to complete scheme of group<br>context.                                                                                                    | Owned and the emission is across your Warring December (Second Second Se |
| (a) and source is bound introd at an and the left bound part and prover particle and the second part of the second part of t    | ) for small $p_{\rm P}$ rest on the set for $d$ part and mean mean and part for other to be $p_{\rm P}$                                                                                                    |
| The state of the state of the s | The part to account part property fait from our common                                                                                                    |

4. Once your client logs into FireLight, they can **Sign Activity**, **Review Documents**, or **Contact Agent**. Selecting **Sign Activity** allows the client to acknowledge and confirm delivery of the contract packet.

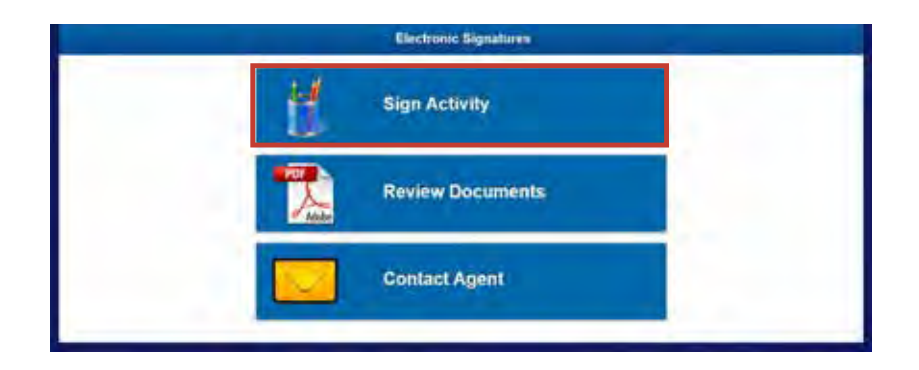

5. When your client selects **Approve & Sign**, the activity will be locked and no additional changes can be made. Once locked, the signing ceremony will begin.

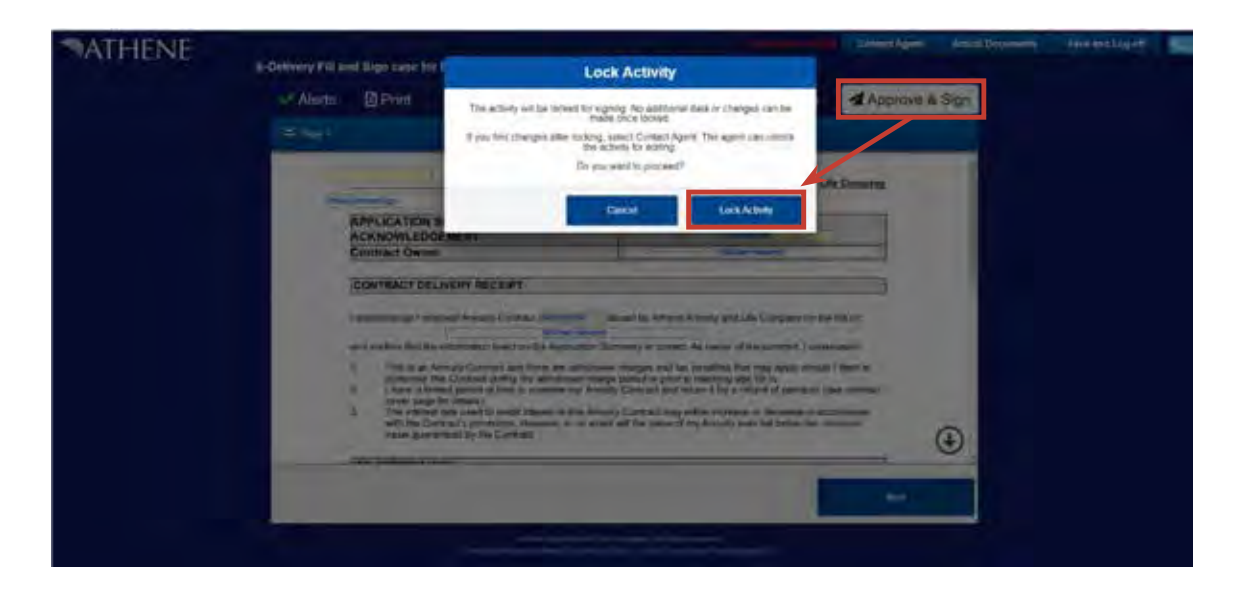

6. Check the box stating they have reviewed and agree with each document before moving forward.

| ATHENE |                                                                                                    |                                                                                                    | Contact Agent Log Of |
|--------|----------------------------------------------------------------------------------------------------|----------------------------------------------------------------------------------------------------|----------------------|
|        | Owner: S                                                                                                    | lichael Howard                                                                                                    |                      |
|        | Before signing, you must review a<br>Please click the                                                                                                    | all pages of each of the 2 documents below.<br>buttons below to proceed.                                                                                                    |                      |
|        | 🔹 1 Paley Data                                                                                                    | any Restaut                                                                                                    |                      |
|        | 2 Destymac Signature C                                                                                                    | senier) and Dischmare                                                                                                    |                      |
|        | I have reviewed and agree with the forms expressed within                                                                                                    | We document.                                                                                                    |                      |
|        |                                                                                                    | Athene Annuity and Life Consumy                                                                                                    | in the C             |
|        | APPLICATION SUMMARY<br>ACKNOWLEDGEMENT                                                                                                    | CONTRACT                                                                                                    |                      |
|        | Contract Owner                                                                                                    | Remod House                                                                                                    |                      |
|        | CONTRACT DELIVERY RECEIPT                                                                                                    |                                                                                                    |                      |
|        | Lacknowledge Lacowert Annualy Constant Social Main<br>Marian Proven                                                                                           | mused by Altrene Armany and Life Company on the Balah                                                                                                    |                      |
|        | The is an Annulty Contract and there are withdraw<br>surveyed in the Central during the withdrawel the<br>P Have a limited period of time to warmine any Arro | eel chargescard boc permittee their may apply should i seech is<br>projected or prior to resolving app 58 is.<br>dy Carobact and Ansan it for a related of previous care contains: |                      |

7. During the signing ceremony, your client will need to enter their full name, city, state and applicable date. A signature box is available for touchscreen compatible devices. Selecting **I Consent** will acknowledge and capture your client's signature.

**Please note:** The contract must be delivered in the same state in which the application was solicited and signed.

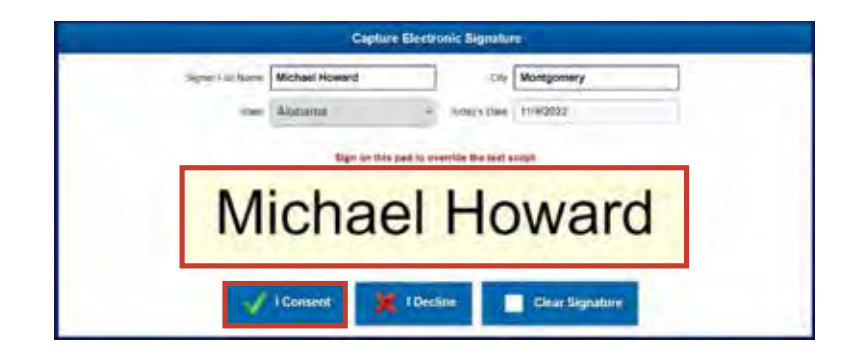

8. After reviewing the contract packet, your client can print or download a copy to retain for their records.

| ATHENE | a particular in the second        |                       |                                           |          |           |      |   | 5- |
|--------|-----------------------------------|-----------------------|-------------------------------------------|----------|-----------|------|---|----|
|        | C-Delivery Full and Deliver       | Selec                 | Documents to Print                        |          |           | _    |   |    |
|        | States DPhil                      | Cheral Unders Al      |                                           |          | Approve 6 | (Ta) |   |    |
|        |                                   | Mankasian Form        | Policy Delivery Receipt                   | 4        | tersi i   |      |   |    |
|        | APPLICAT<br>ACKNOV<br>Diserved of | Septuation Form       | + Delivery Policy                         | ++       |           |      |   |    |
|        | Ginerala                          | 🖌 Appleation Form     | Baltonic Scholars Consert and<br>Discover | *        |           |      |   |    |
|        | 1 784                             |                       | -Dec Perfecto                             | discussi | -         |      | * |    |
|        |                                   |                       |                                           | web/     |           |      |   |    |
|        |                                   | avenue (construction) |                                           |          |           | •    |   |    |
|        |                                   | _                     |                                           |          | -         |      |   |    |
|        |                                   |                       |                                           |          |           |      |   |    |

9. Printing selected documents will create a pdf.

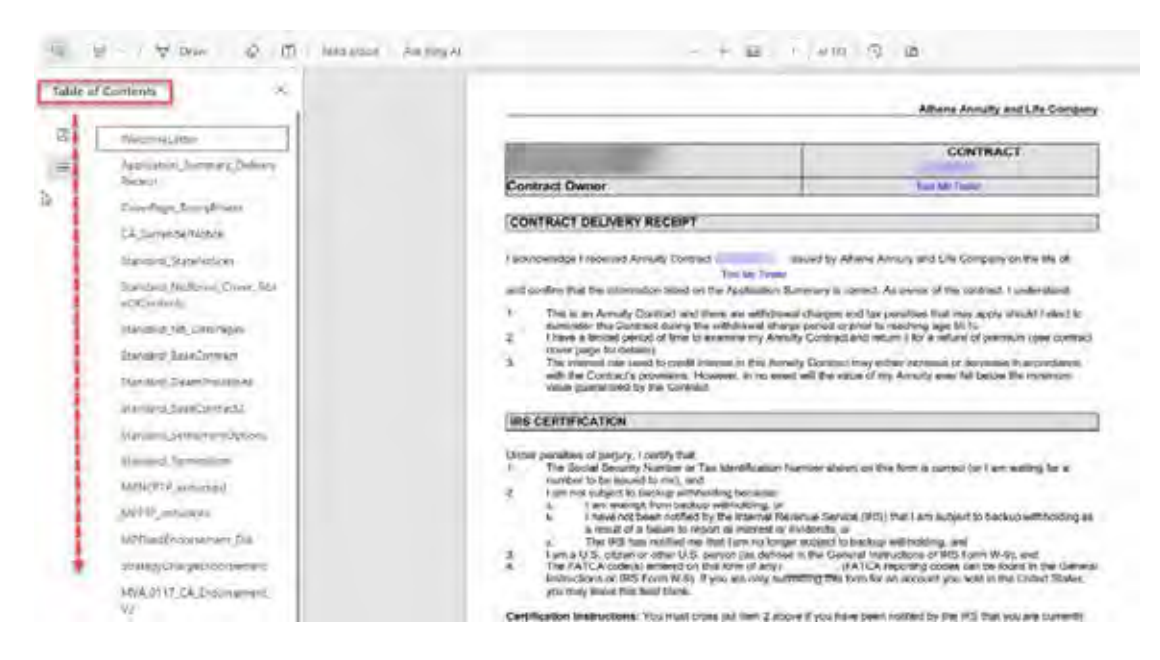

10. Once your client selects OK, the e-Delivery process will be complete and they will be logged out of the system.

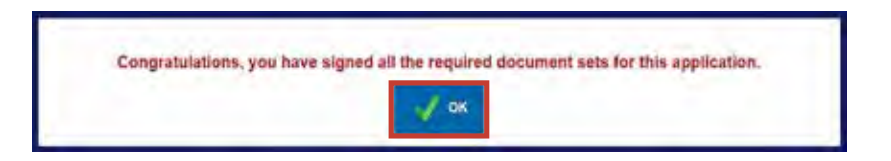

For financial professional use only. Not to be used with the offer or sale of annuities.

#### Back to Table of Contents

# **5. Post-Issue Servicing**

When your client elects to receive electronic communications, they will also receive postissue contract correspondence and documents via email from no-reply@firelightapp.com. They will have 30 days to access documents using the link provided in the email. Once they have accessed the document, they will have 10 days to review. If the link expires, or your client is no longer able to access the document via email, all contract communications and documents will be available on MyAthene.

**Please note:** Although post-issue servicing documents will not be available in FireLight, they can be accessed from Athene Connect.

1. For security, your client will receive two email notifications to access information. The first email will contain a link to FireLight (example below). The second will contain a passcode that will allow them to log into FireLight without their social security number or date of birth.

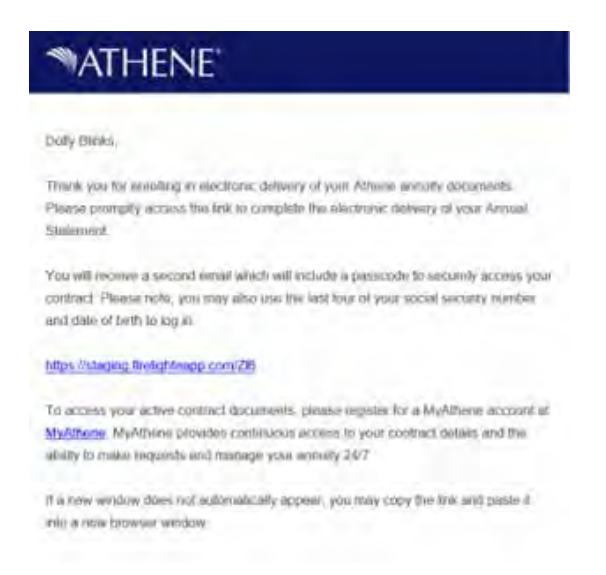

 Once your client logs into Firelight, they can **Review Documents** or **Contact Agent**. Because the agent will not have visibility to electronic service documents, the **Contact Agent** option will send an email to the Athene service team instead.

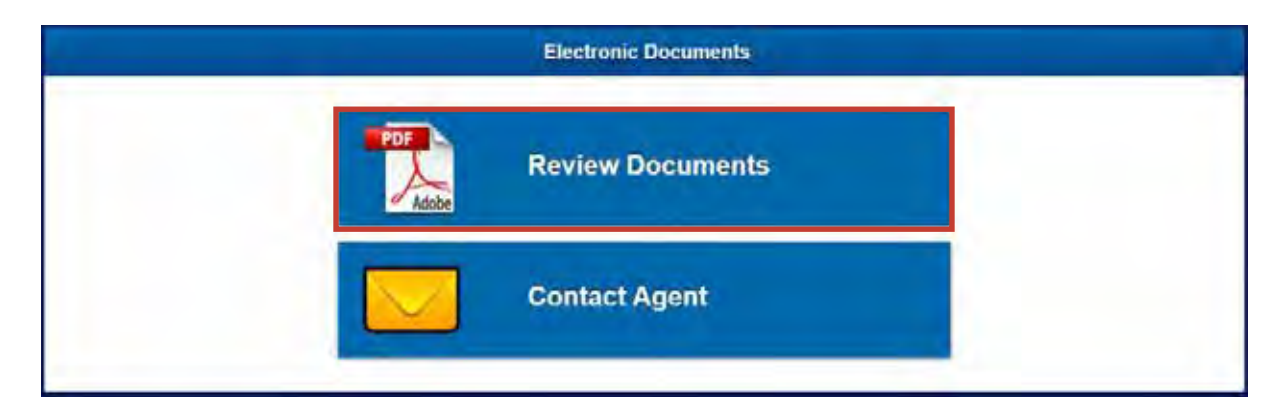

For financial professional use only. Not to be used with the offer or sale of annuities.

- 3. From here, your client can use the features below.
  - 1 Download a copy of the document.
  - 2 Review information related to their electronic service document.
  - 3 Navigate pages using the arrow on the side of the screen.

| Owner signature                                                         | 6                                                                                                    |                                                         |   |
|-------------------------------------------------------------------------|----------------------------------------------------------------------------------------------------|---------------------------------------------------------|---|
| You can review each of the documents and<br>Please click the buttons be | download using the<br>low to proceed.                                                                                                    | button below.                                           |   |
| s Defining Part Isada Consupord                                         | ania<br>ania                                                                                                    |                                                         |   |
| ATHENE Driven to do more:<br>Annual Statement                           | Context Dates Dates Date | siy limis<br>dy limis<br>on Datified - teacted<br>mathy | 3 |

This material is provided by Athene Annuity and Life Company (61689) headquartered in West Des Moines, Iowa, which issues annuities in 49 states (excluding NY) and in D.C., and Athene Annuity & Life Assurance Company of New York (68039) headquartered in Pearl River, New York, which issues annuities in New York.

#### Back to Table of Contents